## About the Exam:

- Approximately
- Upon completion, the Results screen displays the test takers exam score.

Note: The final CSCT passing score, also known as the cut score, has not been established. The

devices are prohibited during the exam. (except for the use of the computer that the exam is being taken on, in which case NO other browser window should be open, other than the exam)

- If a test taker is observed with any of these devices during the exam, the test taker may be dismissed from the exam, their score cancelled, and no retest will be permitted.
- When the test taker finishes the exam, tell the test taker to notify you. **Be Sure To** click the **BLUE Submit Answers Now** button to make sure the exam is submitted properly for scoring

| Association for the                |                                                                                                    |
|------------------------------------|----------------------------------------------------------------------------------------------------|
|                                    |                                                                                                    |
| You have answered 15 of the 15 que | estions. S                                                                                                    |
| o jump to that question.           | Click.on a.number.t                                                                                                    |
| ding                               | Not Answered for gra   1 D Contain Notes 1   1 Pinned for Follow Up 1                                                                                                    |
|                                    | Quest                                                                                                    |
|                                    |                                                                                                    |
| Salistanyan kan I                  | ware an enderstand a structure of the second structure of the second structure |
|                                    | The <b>Submit Answers Now</b> button will <b>ONLY</b> display if <b>ALL</b> the questions have been answered.                                                                                                    |

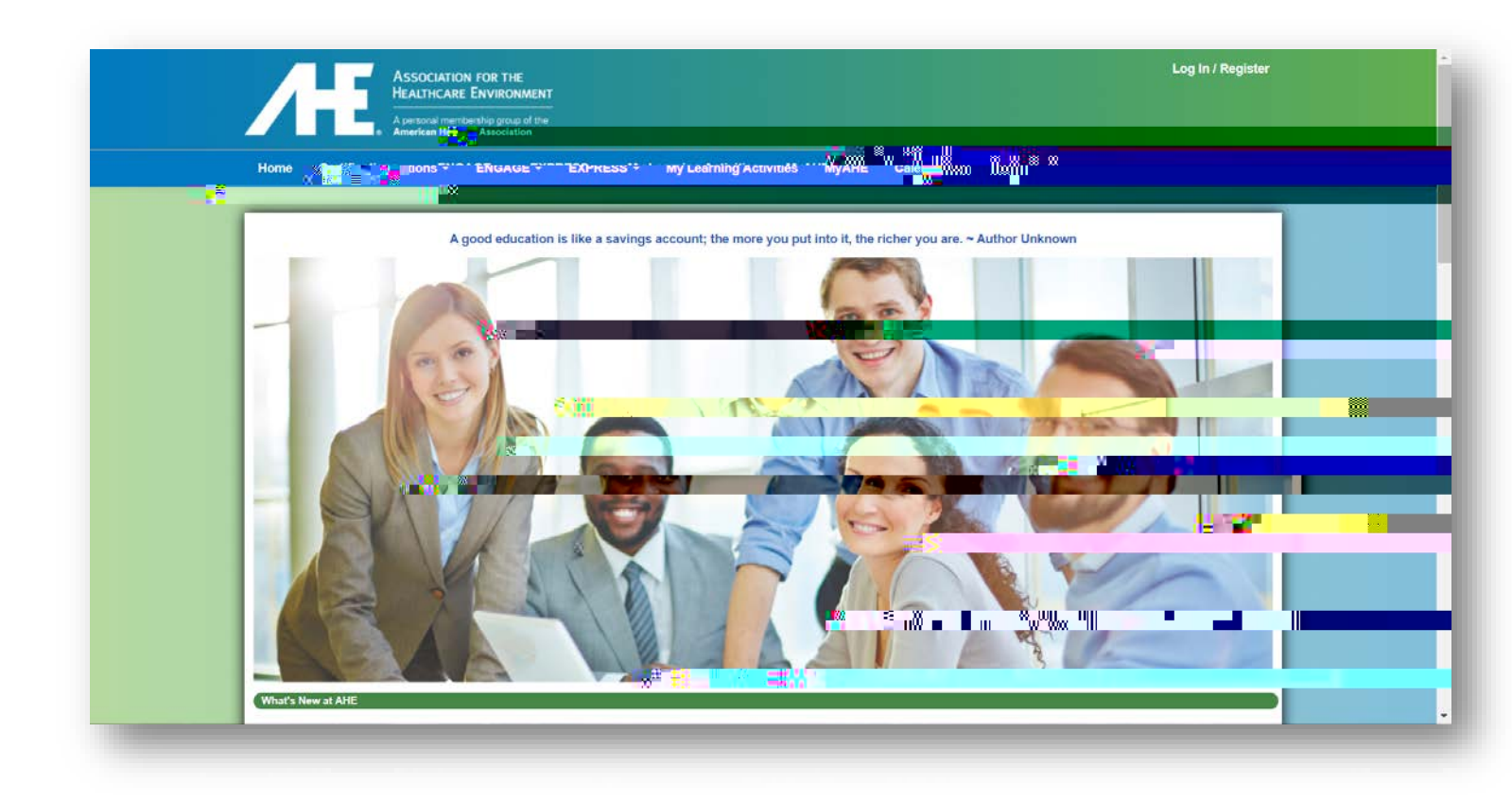

|                                  | 1 |
|----------------------------------|---|
| American Hospital<br>Association |   |
|                                  |   |
| Login to Pranoceu                |   |
| User Name                        |   |
|                                  |   |
|                                  |   |
| New here? Create an account      |   |
|                                  |   |
|                                  |   |
|                                  |   |

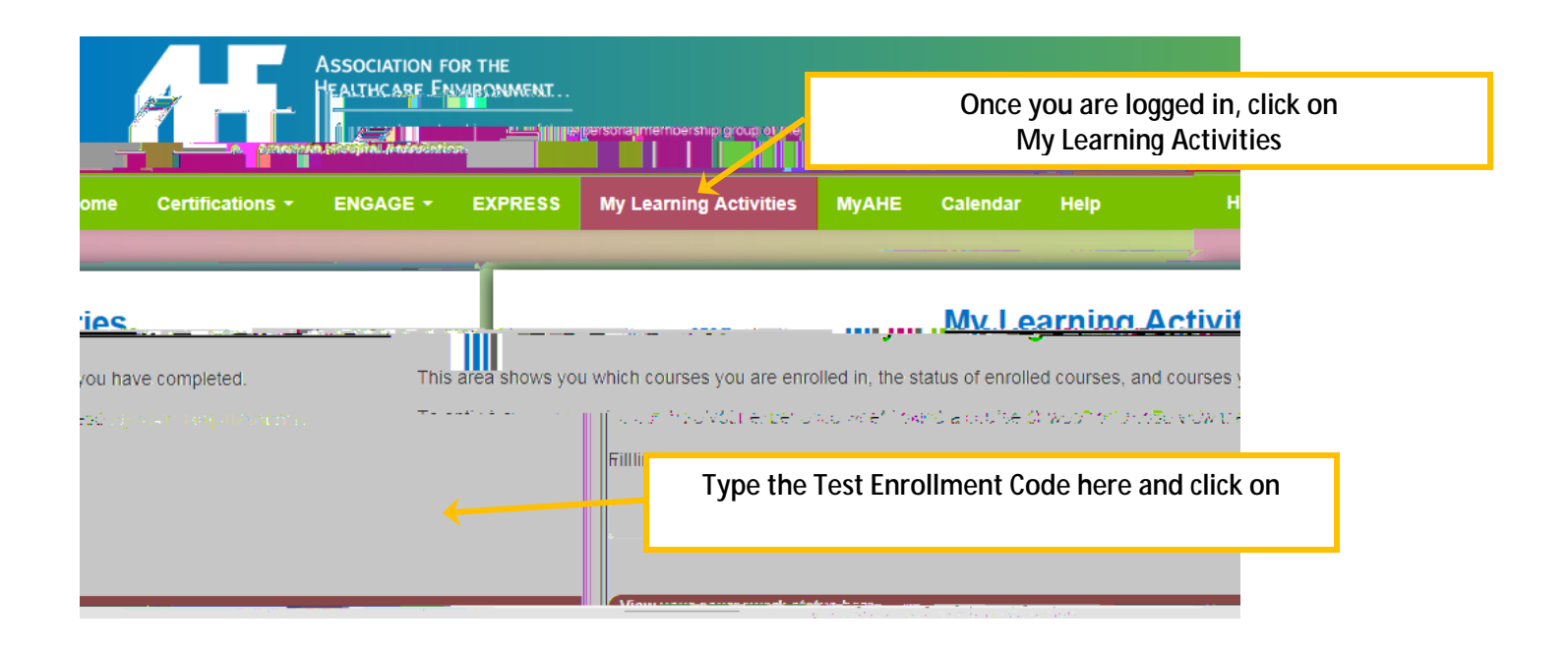

You should see the Success screen

[STOP: At this point, make sure that EVERYONE has redeemed their code successfully BEFORE anyone moves on]

| Success                                                                | ×                                                       |
|------------------------------------------------------------------------|---------------------------------------------------------|
| ୵ୢ୷ୗୠଵୢୢୄଽୠ୶୶ଽୄୢୖ୰ଽ୴ୄ <mark>ଌୢଌ</mark> ୕୶ୄୄୄ୶ୠୄ <mark>୳ୢ</mark> ଽ୷୶୶୷୲ | apted and you have been parelled in the following warms |
| Close                                                                  |                                                         |

When you have confirmed that everyone has the Success screen, continue

*Click on the blue title, OR the Go button. You should now see the Exam listed* (See screen shot below) *just below the bolded word 'Activities'. Is everyone on that screen?* [pause]

| Home Certifications -                 | ENGAGE - EXPRESS - My Least in thg A                                                                           | čtivraes ** МуАнь ** 'calendar ** 'негр |       |
|---------------------------------------|----------------------------------------------------------------------------------------------------|-----------------------------------------|-------|
| -                                     |                                                                                                    |                                         |       |
| Exam CSCT                             | an in the second second second second second second second second second second second second second second se |                                         |       |
| Your overall score is 0% - Inco       | mplete Mana generation                                                                                         |                                         |       |
| CSCT Certificatio                     | n Exam                                                                                                    |                                         | 10.52 |
| Welcom                                | 影響 Written Exam.                                                                                               |                                         |       |
| Please DO NOT click on                | he Exam title until you are instructed to do s                                                                 |                                         |       |
| Activities                            |                                                                                                    |                                         |       |
| CSCT Exam S<br>Estimated Time: 2 hour | 5                                                                                                    |                                         |       |
|                                       |                                                                                                    |                                         |       |

When everyone is on this screen, tell them: Please click on the Blue exam title to view the **Summary Screen**.

Read the summary information to them and the following test **BEFORE** they begin:

As a reminder, this exam consists of approximately 50 multiple choice questions that cover all 5 domains from your CSCT training course. For each question, you should select the **Best** choice. If you are not sure of an answer, you can 'pin' the question and come back to it later. Every question will need to be answered before you can submit the exam.

You will have 2 hours to complete this exam, so don't spend too much time on any one question. Again, I cannot help you with any answers to the questions, and I cannot define any words for you.

While taking the exam, read each question carefully, and click the circle next to the answer you think is the **BEST** answer choice. You can then click the **Next** button. Clicking the **Review** button will show a screen with all of the question numbers. From there, simply click on the number in the box to go to that question.

Questions you have answered appear in a white box, while unanswered questions are in a yellow box. You may go back to any question as many times as you like before the end of the 2 hours.

When you finish the exam, please call me over or raise your hand **BEFORE** you click the blue '**Submit Answers Now**' button. I want to make sure that you submit your exam correctly so scoring can be completed.

After you submit your exam, the Results screen will display your exam score. The current passing score is set at 71. After AHE reviews 50 completed exams, a final passing score will be established, which may be higher or lower than 71. The score you see on your results screen may not be the final passing score, so we won't know for several weeks if you actually passed the test.

## *Does anyone have any questions?* [Pause to answer questions]

You will have 2 hours to complete this test, good luck, and you may click the blue **Begin** button now.

COOTEN